# Magiesta\*\* Handleiding voor configuratie

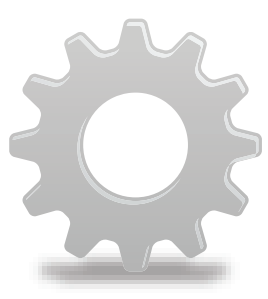

www.magiesta.com

Magiesta is een beeldend, krachtig en éénvoudig te gebruiken software programma voor verbinding, automatisatie en beheer van verschillende huishoudelijke apparaten.

# Handleiding voor configuratie van het Magiesta programma

# Inhoud

| Inleiding                 | 1  |
|---------------------------|----|
| Veiligheidswaarschuwingen | 2  |
| Netwerk instellen         | 3  |
| Programma instellen       | 3  |
| Algemene instelling       | 4  |
| Apparaten                 | 8  |
| Macro's                   | 10 |
| Weer                      | 13 |
| Camera's                  | 14 |
| E-mail                    | 15 |
| Info                      | 17 |
|                           |    |

Magiesta is een beeldend, krachtig en éénvoudig te gebruiken software programma voor verbinding, automatisatie en beheer van verschillende huishoudelijke apparaten. Het basisidee is om voor iedere individuele gebruiker beheer mogelijk te maken op een éénvoudige, begrijpelijke en toegankelijke manier. De software kenmerkt zich door een éénvoudige gebruikersinterface die toegankelijk en begrijpelijk is, zelfs voor gebruikers zonder bijzondere kennis van computers, aangezien het volledig grafisch geörienteerd is.

Gebruikers kunnen met behulp van deze interface voldoen aan tal van dagelijkse taken en ontvangen verschillende informatie (zoals het weerbericht of het nieuws) als onderdeel van het dagelijks leven.

Magiesta is bedoeld voor persoonlijke computers, computers met touch screen en andere bedieningstoestellen die gericht zijn op centraal beheer van apparaten, communicatie van beveiligingssystemen voor woonhuizen, kantoorruimtes en nog veel meer. Magiesta biedt volledige ondersteuning voor de standaard PC en is aangepast op touch screens van verschillende bedieningstoestellen, GSMs en andere toestellen van dat type.

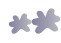

# Veiligheidswaarschuwing

- Deze software is bedoeld voor persoonlijk en niet voor beroepsmatig gebruik.
- Het is noodzakelijk de installatie en configuratie uit te laten voeren door een geautoriseerde installateur.
- Dit product is geen speelgoed. Houd het buiten bereik van kinderen.
- De software is ontworpen voor beheer van apparaten in uw huis of kantoor. Dit is geen software voor beheer van apparaten die van cruciaal belang zijn.
- Gebruik van deze software kan verrassen. Wees voorzichtig en neem passende maatregelen om ongelukken te voorkomen.
- Gebruik de software niet in situaties waarbij iemand verwond kan raken of schade aangericht kan worden. Plaats geen apparaten in beheer waar toezicht op gehouden moet worden gedurende hun activiteitsverloop.
- ION Solutions is niet aansprakelijk voor gevolgen van misbruik van deze software.
- Gebruik de informatie verkregen door middel van Magiesta software niet voor behoeftes en besluitneming die van cruciaal belang zijn. ION Solutions is op geen enkele manier aansprakelijk voor schade die ontstaat door het gebruik van deze informatie.

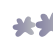

# Netwerk instellingen

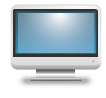

Indien u thuis meerdere computers heeft, is het nodig om ze op een bepaalde manier aan te sluiten. Magiesta wordt op één computer geïnstalleerd dat op uw eigen netwerk is aangesloten en alle andere bedieningstoestellen (computers, touch screen computers, GSMs,

etc.) dienen via hetzelfde netwerk toegang te maken tot Magiesta. Het is van uiterst belang om het netwerk op de comuter, waarop Magiesta is geïnstalleerd, correct in te stellen, evenals het netwerk in globaal correct in te stellen, om toegang van buitenaf te verzekeren, bijvoorbeeld, vanaf uw werk of via uw GSM. Voor toegang tot Magiesta vanaf een locatie die buiten uw lokale netwerk ligt, is het nodig om op de router en op de computer, waar Magiesta op staat, een poort te openen ( standaard is 80) en correct alle parameters voor toegang in te stellen (het adres van de computer waarnaar de router aanvragen verzendt, virtuele server, etc.) Voor meer informatie verwijzen wij u naar de handleiding voor configuratie van uw netwerk of de handleiding van het Microsoft Windows besturingssysteem.

Voorwaarde voor aansluiting op het netwerk is dat u een soort van Ethernetverbinding ter beschikkinng heeft in huis, evenals permanente toegang tot internet. Dit is vereist indien u gebruik wenst te maken van een aantal diensten van het Magiesta programma die gegevens verzamelen via het internet, bijvoorbeeld de weersvoorspelling, e-mail, nieuws, webcam enz.

Tevens is het aanbevolen om een statisch IP adres toe te wijzen aan de computer waarop Magiesta is geïnstalleerd, dit is echter niet verplicht; Elke configuratie van uw netwerk waarbij de apparaten toegang hebben tot de Magiesta server voldoet.

### Programma instellingen

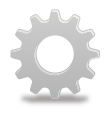

De configuratie van het Magiesta programma kan ingesteld worden in de module "Instellingen" in het hoofdmenu. Na de installatie van het programma, zijn de instellingen niet beschermd door een wachtwoord, wat later gewijzigd kan worden ( in de tekst hieronder uitgelegd). Het is daarnaast belangrijk om erop te wijzen dat

bepaalde stappen in het configuratie-proces uitgevoerd dienen te worden door een geautoriseerd persoon die verantwoordelijk is voor installatie van huishoudelijke apparaten, aangezien deze direct het gedrag van uw apparaten

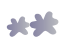

kunnen beïnvloeden. Na ingang tot de instellingen, wordt het configuratie-menu geopend (vergelijkbaar met het hoofdmenu) verdeeld in afzonderlijke modules. Op elk moment is het mogelijk terug te keren naar dit menu door een klik (of druk) op de link "Instellingen" aan de bovenkant van het scherm. Daarnaast kunt u op elk moment terugkeren naar het hoofmenu door op de Magiesta link te drukken in de linker bovenhoek van het scherm.

# Algemene instellingen

Binnen de algemene instellingen bestaat de mogelijkeid voor wijziging van het wachtwoord, configuratie-export en

configuratie-import, koppeling van apparaten, proxy instellingen, overzicht van uitgevoerde acitiviteiten op de apparaten, taalinstelling

van het programma, instelling van uw geografische ligging, aan-en uitschakeling van beschikbare modules, uitschakeling van applicaties en algemene informatie over het programma. Indien u tot het Magiesta programma toetreedt via een bedieningstoestel dat gekoppeld is als touch screen (zie hieronder), zal naast de toets voor algemene instellingen een icoontje in de vorm van een scherm verschijnen, die uitgang uit volledig scherm-mode van de web browser mogelijk maakt (dit is de enige wijze van toegang tot het besturingssysteem indien de volledig scherm-mode geselecteerd is en u geen muis of toetsenbord heeft).

#### Wijziging van uw wachtwoord vereist invoering van een nieuw wachtwoord en bevestiging daarvan. Het wachtwoord wordt opgeslagen in de database.

**Export van configuratie** biedt de mogelijkheid van opslag van uw applicatie- instellingen, zoals apparaten die beheerd worden, e-mail accounts, macro's, steden voor weersvoorspelling, etc. Deze optie wordt gebruikt bij verplaatsing van het programma naar een andere computer of voor het aanmaken van een reserve-kopie. U dient alleen de folder te selecteren waarin het configuratie-bestand opgeslagen zal worden en een naam voor het bestand zal automatisch toegewezen worden op basis van de huidige datum en de extensie. mgst.

**Doorvoering** van een eerder opgenomen configuratie vindt plaats door het bestand te selecteren; Vind het gewenste bestand met .mgst extensie op uw computer en druk op de toets "Importeer".

**Koppeling van bedieningstoestellen** en aanpassing van reeds gekoppelde toestellen wordt uitgevoerd in deze sectie. Alleen juist gekoppelde toestellen kunnen toegang hebben tot Magiesta.

Koppeling wordt op de volgende wijze uitgevoerd:

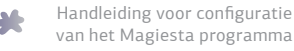

8

- 1 Controleer of de computer met Magiesta bereikbaar is via het netwerk en toegankelijk voor het toestel dat u wenst te koppelen.
- 2 Voor lokale toegang, dient u in de internet browser van het toestel dat u wenst te koppelen, het lokaal adres van Magiesta in te voeren, weergegeven bovenaan in het scherm, waarop de lijst met reeds gekoppelde toestellen te zien is. Voor toegang tot Magiesta buiten uw lokale netwerk, dient u het netwerk in kaart te brengen voor toegang tot de server waar het Magiesta programma zich op bevindt. Houd er rekening mee dat bepaalde netwerk instellingen zo aangepast dienen te worden dat Magiesta zichtbaar is vanaf het internet. Indien u een proxy gebruikt, controleer dan eveneens de proxy instellingen. Raadpleeg uw netwerkbeheerder hierover, alsook in verband met de veiligheidsinstellingen (firewall, cooselecteer, etc.).
- 3 Wanneer u successvol tot Magiesta toegetreden bent via het toestel dat u wenst te koppelen, voer dan de **code voor koppeling** in die weergegeven is op het Magiesta programma. Eénmaal ingevoerd, wordt de code automatisch gewijzigd, waardoor ongeoorloofde toegang tot Magiesta van buitenaf onmogelijk gemaakt wordt.
- **4** Selecteer het type bedieningstoestel. Ondersteunde types zijn weergegeven op het scherm van uw toestel.
- **5 Eind!** Uw toestel is klaar voor gebruik van het Magiesta programma.

De pagina voor koppeling van toestellen geeft eveneens de lijst van alle gekoppelde toestellen weer. Zij kunnen als volgt worden beheerd:

2

Potlood: Wijziging van de naam van het gekoppeld toestel.

- Gekleurde lijnen: wijziging van weergave van Magiesta op het gekoppelde toestel.
- Groene/grijze cirkel: Speciale effecten aangezet/uitgezet, de effecten hebben betrekking op automatische uitschakeling van het scherm (vergelijkbaar met screensaver in Windows) wanneer Magiesta ingesteld is op touch screen-mode.
- Blauwe en groene pijl: wijziging van het type van gekoppeld toestel; De volgende keer wanneer u tot Magiesta toetreedt via het geselecteerde toestel, wordt u de mogelijkheid aangeboden van wijziging van het type.
- Rood teken 'X': Verwijdering van het gekoppelde toestel; alvorens te verwijderen, zult u gevraagd worden de geselecteerde actie te bevestigen. Het verwijderde toestel zal niet neer tot Magiesta kunnen treden. Om dit wederom mogelijk te maken, dient de koppelingsprocedure opnieuw uitgevoerd te worden.

**Http proxy instelling** is bedoeld voor gebruikers die deze functie op hun lokale netwerk bezitten.

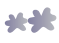

Als u deze optie ter beschikking heeft, is de procedure als volgt:

- 1 Activeer de proxy door een druk of klik op het icoon huisje.
- 2 Voer het http proxy adres van de computer in. Deze informatie kunt u van uw netwerkbeheerder ontvangen.
- **3** Voer de http proxy poort in. De standaardwaarde is 80. Deze informatie kunt u van uw netwerkbeheerder ontvangen.
- 4 Voer de internet adressen in van apparaten waarvoor de proxy niet van toepassing dient te zijn (bijvoorbeeld uw lokale web camera's). Deze informatie kunt u van uw netwerkbeheerder ontvangen.
- 5 Sla de instellingen op.

**Taalinstelling** maakt wijziging van de taal waarin Magiesta weergegeven wordt mogelijk. De ingestelde taal is gemarkeerd in het groen.

**De geografische positie** stelt u in staat om uw huidige locatie in te voeren, waarmee het opstarten van een macro bij zonsopgang en bij zonsondergang mogelijk wordt ( uitgelegd hieronder). U kunt handmatig de geografische breedte, lengte en tijdszone invoeren en, indien er een stad opgenomen is in de module voor weersvoorspelling (eveneens hieronder uitgelegd), verschijnt er bovenin het scherm een toets "stad voor standaardtoepassing". Door een druk op deze toets zullen de geografische gegevens van de stad die ingevoerd is als van toepassing zijnde voor de weersvoorspelling, automatisch ingevoerd worden in alle velden.

**De optie modules** biedt de mogelijkheid van aan- en uitzetting van modules die voor gebruik ter beschikking staan in het hoofdmenu. Actieve modules zijn gemarkeerd in het 🖍 en inactieve met een grijs teken 🗮. Door een klik op ieder van deze vindt wijziging van de status van de geselecteerde module plaats.

**Communicatie met apparaten**. Deze optie toont de status van alle apparaten waarmee het Magiesta programma communiceert en waardoor uw huis wordt beheerd. Deze apparaten zijn de CM15 controller (voor beheer van X10 apparaten), Bocom DMX (voor beheer van DMX licht) en KOYO DL06 (voor het beheer van verwarming en koeling). De beschikbare opties zijn:

- Potlood: wijziging van gegevens met betrekking tot communicatie; een optie die gemeenschappelijk is voor alle apparaten, en die wordt geopend door te drukken op het potlood 'Actieve dienst'-om communicatie tot stand te brengen tussen Magiesta en de apparaten, dient u te kliken op deze optie zodat deze in het groen gemarkeerd wordt (grijs teken 'X' betekent dat de dienst uitgezet is). Bijzondere opties staan ter beschikking voor de Koyo DL06 dienst (indien de verwarming/ koeling in uw huis onder beheer van Magiesta is), en deze opties zijn:
  - Communicatie poort (waarschuwing: Deze optie wordt door de geautoriseerde installateur van uw Smarthome-systeem ingesteld)

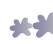

- Station ID (waarschuwing: Deze optie wordt door de geautoriseerde installateur van uw Smarthome-systeem ingesteld),
- Stand by-temperatuur indien u een verwarmingszone op standby heeft gezet vanuit het hoofdmenu (zie de Handleiding voor gebruik van Magiesta), zal deze temperatuur als de gewenste temperatuur ingesteld worden in die zone; de standaardwaarde is 15 graden,
- Antivries temperatuur de minimale temperatuur in de zone; wanneer de temperatuur tot deze waarde zakt, zal de verwarming aangeschakeld worden, zelfs als deze uitgeschakeld is voor de zone; de standaardwaarde is 10 graden,

Werkstand: verwarming/koeling uitgeschakeld, stand verwarming aan, stand koeling aan (de stand die op een gegeven moment van toepassing is, is gemarkeerd in het groen, terwijl de inactieve standen gemarkeerd zijn met grijs teken "X").

- Cirkel met symbool die de huidige status van communicatie voorstelt
  - Grijze cirkel het apparaat is niet actief (de dienst is uitgeschakeld),
  - Oranje cirkel opstarten van het apparaat is in gang,
  - Groene cirkel de communicatie is actief en in orde,

Rode cirkel met een uitroepteken - de communicatie is actief, echter er is een fout in de verbinding: In dit geval dient u het volgende te controleren

- Of de dienst actief is (door te klikken of te drukken op het potlood),
- De kabels die de computer, waarop Magiesta geinstalleerd is, verbinden met het apparaat,
- Controleer of het apparaat voorzien is van stroom,
- Controleer de juisheid van het apparaat,
- Herstart uw computer.

Neem contact op met uw lokale support voor het Magiesta programma, indien geen van de boven beschreven controles helpt.

**Deactivatie** biedt de mogelijkheid van deactivering van het programma en verplaatsing naar een andere server. Om de activeringssleutel te kunnen gebruiken na herïnstallatie van het systeem, dient deze eerst uitgeschakeld te worden en gemarkeerd als vrijgegeven. Waarschuwing: indien u reïnstallatie van het systeem overweegt, denk dan aan de export van configuratie-parameters, omdat u op die wijze veel tijd bespaart aan het invoeren van uw gegevens.

Over het programma bevat belangrijke informatie over het product zelf.

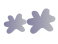

# Apparaten

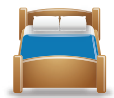

Deze sectie bevat de opties voor beheer van ruimtes en apparaten die binnen deze ruimtes ingesteld zijn.

van

#### Beheer van ruimtes

Door een druk op het groene plus-teken in de hoek rechtsboven in het scherm, is het mogelijk om een nieuwe ruimte aan te maken. De procedure is als volgt:

| STAP 1 | Voer de naam van de ruimte in.                    |
|--------|---------------------------------------------------|
| STAP 2 | Wijs een geschikt icoontje aan de ruimte toe.     |
| STAP 3 | Neem de ruimte op. Zij zal nu opkomen in de lijst |
|        | beschikbare ruimtes.                              |

De volgende acties staan ter beschikking voor iedere aangemaakte ruimte:

- Rood teken 'X': verwijdering van de ruimte. Deze optie wordt pas beschikbaar wanneer alle apparaten uit deze ruimte verwijderd zijn; anders dient u eerst alle ingestelde apparaten in de ruimte te verwijderen.
- Witte lamp: beheer van apparaten in de geselecteerde ruimte (zie "Beheer van apparaten" hieronder).
- Potlood: Wijziging van de naam van de ruimte en het toegewezen icoontje.
- Pijl naar boven: de ruimte verschuift een plaats naar boven. Hiermee wordt de sortering gewijzigd, d.w.z. de volgorde van de ruimtes bij toegang vanuit het hoofdmenu.
- Pijl omlaag: de ruimte verschuift een plaats naar beneden. Hiermee wordt de sortering gewijzigd, d.w.z. de volgorde van de ruimtes bij toegang vanuit het hoofdmenu.

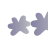

#### Beheer van apparaten

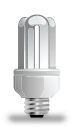

Alle beschikbare apparaten binnen een ruimte worden in een lijst weergegeven, wanneer men op de witte lamp naast de naam van de ruimte drukt. Een nieuw apparaat wordt toegevoegd door te drukken op de groene plus in de rechter bovenhoek van het scherm of op de blauw-witte loep, voor automatische toevoeging van nieuwe apparaten (indien zulke apparaten, die Magiesta kan herkennen, in uw systeem bestaan).

De procedure voor toevoeging van een apparaat is als volgt:

1 Voer de naam van het apparaat in. Het is wenselijk dat de naam het apparaat waarop het betrekking heeft duidelijk beschrijft, zodat u deze later, tijdens het opgeven van opdrachten, éénvoudig kan onderscheiden van andere, soortgelijke apparaten die zich in dezelfde of in een andere ruimte bevinden.

- 2 Selecteer het icoontje dat de gegeven apparaat het beste beschrijft.
- 3 Invoer van gegevens die nodig zijn voor beheer van het apparaat:
  - Adres toevoegen: selecteer de code van het huis en van het apparaat.
  - Selecteer het type apparaat: verlichting, rolluiken, anders.
  - Indien het apparaat gedimd kan worden, geef dan deze optie aan. Overéénkomstig zal bij opgave van een opdracht een schuifbalk weergegeven worden, die instelling van de intensiteit mogelijk maakt.

**4** Druk of klik op "Opnemen" om de procedure te beëindigen.

De volgende acties zijn beschikbaar voor elk apparaat:

- Potlood: wijziging van alle gegevens met betrekking tot het apparaat: naam, adres, type en icoontje.
- Pijl naar boven: het apparaat verschuift een plaats naar boven. Hiermee wordt de sortering gewijzigd, d.w.z., de volgorde van apparaten bij toegang vanuit het hoofdmenu.
- Pijl naar beneden: het apparaat verschuift een plaats naar beneden. Hiermee wordt de sortering gewijzigd, d.w.z., de volgorde van de apparaten bij toegang vanuit hoofdmenu.
- Rood teken "X": Verwijdering van het apparaat.

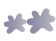

# Macro's

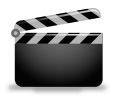

Deze optie maakt het creëren van macro's mogelijk. Een macro bestaat uit een opéénvolging van acties die een gewenste activiteit in het huis vertegenwoordigen, bijvoorbeeld, aankomst, vertrek, slapen, film kijken, etc. De mogelijkheden voor het aanmaken van macro's zijn

vrijwel grenzeloos, ze zijn alleen beperkt door de graad van automatisering van uw huis en door uw verbeelding.

#### Beheer van macro's

Een nieuwe macro kan aangemaakt worden door een druk of klik op het groene plus-teken in de hoek rechtsboven van het beeldscherm.

De procedure voor het aanmaken van een macro:

- 1 Voer de naam van de macro in, bij voorkeur iets beschrijvends zoals "Thuisbioscoop" of "Goede nacht".
- **2** Voer de beschrijving van de macro met gewone woorden in.
- 3 Indien u wilt dat het opstarten van een macro mogelijk is via het X10 commando (dat de macro bijvoorbeeld opgestart kan worden m.b.v. de afstandsbediening of een andere X10 regelaar, en niet alleen door het Magiesta programma), selecteer dan de optie "Commando uitvoeren via X10 toegestaan" en stel het gewenste adres van de macro in.

Beheer van macro's vindt op de volgende wijze plaats:

#### Witte lamp: **Aanmaken van opdracht-sequenties**:

Door een druk op het groene plus-teken in de hoek rechtsboven in het beeldscherm, wordt een nieuwe actie of een groep van acties toegevoegd op identieke wijze alsdat de apparaten beheerd worden vanuit het hoofdmenu: de beschikbare ruimtes worden weergegeven, de apparaten die ingesteld zijn in de geselecteerde ruimte en de filter voor verschillende types apparaten. De ruimtes zijn weergegeven in de lijst aan de rechterkant van het scherm met een toolbar waarmee in de lijst naar boven en beneden geschoven kan worden. Door een klik of druk op het icoontje van de ruimte, zullen de beschikbare apparaten in een geselecteerde ruimte weergegeven worden.

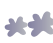

- Aan de bovenkant van het scherm bevinden zich de velden voor instelling van uitstel (uren/minuten/seconden), waarmee het mogelijk is om in te stellen met hoeveel vertraging een commando zal opstarten ten opzichte van de vorige.
- Aan de linker kant van het scherm bevinden zich vier filters: alle apparaten, verlichting, rolluiken/zonwering en andere apparaten. M.b.v. deze filters komt men op een éénvoudige manier tot de gewenste apparaten. Apparaten binnen eenzelfde filter kunnen gezamenlijk (of een aantal van hen) gemarkeerd worden. Door selectie van het apparaat, door een klik of druk op het apparaat, zullen de activiteiten die beschikbaar zijn verschijnen in de hoek rechtsboven afhankelijk van de commando's die dit type apparaat ondersteunt.
- De volgende opties zijn beschikbaar: Voor verlichting zonder instelbare dim: Aanschakelen en uitschakelen; Voor verlichting met instelbare dim: Aanschakelen, uitschakelen en dimprecentage (demping); Voor rolluiken en jaloezieën: omhoog, omlaag zetten +(een stap naar boven),-(een stap naar beneden); Overige apparaten: aanschakelen, uitschakelen.
- U kunt een selectie maken van apparaten die tegelijkertijd geactiveerd worden.
- Na een druk op de toets met het gewenste commando, keert u terug naar de lijst die de sequentie van acties binnen de macro weergeeft. In deze reeks is het apparaat/apparaten toegevoegd met ingevoerd uitstel en commando.

Beheer van acties binnen een macro:

- Potlood: wijziging van het apparaat, vertragingen en commando's voor het geselecteerde apparaat.
- Pijl omhoog: actie verschuift een plaats naar boven. Hiermee wordt de sortering gewijzigd, dwz. de volgorde van de acties bij het uitvoeren van de macro.

Pijl omlaag: actie verscuift een plaats naar beneden. Hiermee wordt de sortering gewijzigd, dwz. de volgorde van de acties bij het uitvoeren van de macro.

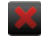

📕 Rood teken "X": actie verwijderen.

Potlood: namen en beschrijvingen van de macro's, evenals de mogelijkheid van opstarten via het X10 commando.

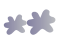

Klok: het is mogelijk om een macro zo in te stellen dat het automatisch opstart op een bepaald tijdstip.

De procedure is als volgt:

- Selecteer het tijdstip van opstarten. Het tijdstip kan handmatig ingevoerd worden (uur en minuten) of u kunt, indien u vantevoren uw geografische ligging ingesteld heeft, één van de twee opties selecteren-"Bij zonsopgang" of "Bij zonsondergang".
- Selecteer de dagen waarop de macro uitgevoerd zal worden. De dagen gemarkeerd in het groen zijn actief, terwijl dagen die gemarkeerd zijn met het grijze teken "X" niet actief zijn. Door een klik of druk op dit icoontje verandert de status van de dag.
- Wanneer u wilt dat de macro uitsluitend automatisch opstart op een bepaald tijdstip en dat het niet mogelijk is om handmatig de macro op te starten, dient de optie "zichtbaar in het menu voor handmatige uitvoering" uitgeschakeld te worden. Op deze wijze zal de macro niet verschijnen in de lijst op het hoofdmenu.
- Druk op de toets "Opnemen".
- Pijl omhoog: macro verschuift een plaats naar boven. Hiermee wordt de sortering gewijzigd, dwz. de volgorde van de macro's bij toegang vanuit het hoofdmenu.
- Pijl omlaag: macro verschuift een plaats naar beneden. Hiermee wordt de sortering gewijzigd, dwz. de volgorde van de macro's bij toegang vanuit het hoofdmenu.
  - Rood teken"X": verwijdering van de macro.

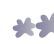

### Weer

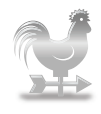

Deze optie bevat de functies voor beheer van locaties die van belang zijn voor actuele weersomstandigheden en weersvoorspelling.

Door een klik of druk op het groene plus-teken in de hoek rechtsboven vindt toevoeging van de stad/locatie die van toepassing is plaats. In het gegeven veld voert u de naam van de stad en het

land in het engels in, gescheiden door een komma. Wanneer u op de toets "Zoek" drukt, doorzoekt het programa de lijst van alle steden die ter beschikking zijn en geeft alle resultaten van de zoekopdracht weer, en de gewenste stad op de weergegeven lijst wordt toegevoegd door op het groene plus-teken te drukken. Indien u de gewenste stad niet kunt vinden, kunt u proberen om alleen de naam van het land in te voeren om de zoekopdracht in te perken.

Beheer van alle gekozen steden wordt uitgevoerd op de volgende manier:

- Groene/grijze cirkel: Selectie van de betreffende stad voor weersvoorspelling. Gegevens over actuele weersomstandigheden voor de betreffende stad worden weergegeven op het hoofdmenu van het Magiesta programma.
- Pijl naar boven: de stad verschuift één plaats naar boven. Hiermee wordt de sortering veranderd, d.w.z. de volgorde van de steden bij toegang vanuit het hoofdmenu.
- Pijl naar beneden: de stad verschuift één plaats naar beneden. Hiermee wordt de sortering veranderd, d.w.z. de volgorde van de steden bij toegang vanuit het hoofdmenu.
  - Rood teken "X": verwijdering van de stad.

Indien u voor het eerst een stad voor weersvoorspelling toevoegt of de betreffende stad verandert, zal het programma u vragen of u wenst dat deze stad ook uw geografische ligging wordt (uitgelegd in het voorgaande). Bij bevestiging, zullen de gegevens over geografische breedte, lengte en tijdszone veranderen, en daarrmee ook de tijden voor uitvoering van macro's die aangegeven zijn voor zonsopgang en zonsondergang. We wijzen u erop dat indien de geografische ligging op deze wijze geselecteerd is (in plaats van handmatig ingevoerd), Magiesta automatisch ook een verandering uitvoert van de winter/zomertijdsrekening als deze in uw land bestaan; zoniet, dan zal de verandering van tijdszone bij overgang van wintertijd naar zomertijd en vice versa handmatig ingevoerd moeten worden.

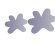

# Camera's

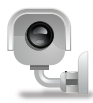

Camera's maken beeldweergave mogelijk vanaf uw video monitor of vanaf webcams die toegankelijk zijn via internet. Formats die Magiesta ondersteunt zijn jpeg en mjpeg, evenals eventuele autentificatie.

#### Toevoeging van een nieuwe camera

Toevoeging van een nieuwe camera wordt op de volgende manier uitgevoerd:

- 1 Klik of druk op het **groene plus-teken** in de hoek rechtsboven op het beeldscherm.
- Voer de naam van de camera in.
- 3 Voer het juiste adres (URL) van de camera in.
- 4 Indien **autentificatie** nodig is, geef dan deze optie aan; de velden voor invoering van gebruikersnaam en wachtwoord, die noodzakelijk zijn voor autentificatie, zullen geopend worden.
- **5** Voer de beeldverversingstijd in. Deze geeft aan na hoeveel seconden het camerabeeld verversd zal worden.
- 6 **Bekijk het resultaat**. Direct na invoering van de gegevens, is het mogelijk om het camerabeeld te bekijken. Indien in plaats van het beeld een camera-icoon weergegeven is met een rode, doorstreepte cirkel, dan is dat een teken dat er een probleem bestaat met de weergave. De reden kan zijn: één van de gegevens is niet correct ingevoerd, het formaat van het beeld dat door de camera verzonden wordt is niet compatibel met Magiesta, de camera is momenteel niet beschikbaar, etc.
- 7 Klik of druk op de "Neem op" toets om de camera te bewaren. Deze zal nu toegevoegd worden aan de lijst van bestaande camera's.

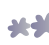

#### Camerabeheer

Ter beschikking zijn de volgende opties:

- Potlood: verandering van gegevens met betrekking tot de camera (naam, adres, autentificatie, verversing).
- Pijl naar boven: camera verschuift één plaats naar boven. Hiermee wordt de sortering veranderd, d.w.z. de volgorde van de camera's bij toegang vanuit het hoofdmenu.
- Pijl naar beneden: camera verschuift één plaats naar beneden. Hiermee wordt de sortering veranderd, d.w.z. de volgorde van de camera's bij toegang vanuit het hoofdmenu.
  - Rood teken "X": verwijdering van de camera.

### F-mail

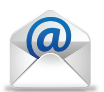

Aanpassing van e-mail maakt toevoeging van bestaande e-mail accounts mogelijk.

#### Toevoeging van een account

Toevoeging van een nieuwe account in Magiesta wordt als volgt uitgevoerd:

- 1 Druk op het **groene plus-teken** 👫 in de hoek rechtsboven op het beeldscherm
- **2** Selecteer het account-type. Magiesta ondersteunt de standaardtypes POP3 en MAP, evenals Gmail als een bijzonder type account. Deze instelling kunt u van uw e-mail provider ontvangen.
- **3** Voer de accountnaam in deze naam zal weergegeven worden bij toegang tot de account vanuit het hoofdmenu.
- **4 Voer het server adres in**. Het adres kunt u verkrijgen van uw e-mail provider.
- **5** Voer het poortnummer in. Deze kunt u verkrijgen van uw e-mail provider.
- **6** Geef aan of het een **beveiligde verbinding** is. Deze informatie kan eveneens verkregen worden van uw e-mail provider.

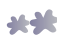

- 7 Voer de gebruikersnaam in van uw account.
- 8 Voer wachtwoord in van uw account.
- 9 Klik of druk op de **"Neem op"** toets om de account te bewaren.

De account is aangemaakt en bewaard voor nader gebruik.

#### Beheer van e-mail accounts

De volgende acties zijn mogelijk op de ingestelde e-mail accounts:

- Potlood: Verandering van alle gegevens met betrekking tot de account. Indien Magiesta uw correspondentie niet kan weergeven, is het allereerst noodzakelijk om de ingevoerde gegevens te controleren.
- Pijl naar boven: account verschuift één plaats naar boven. Hiermee wordt de sortering veranderd, d.w.z. de volgorde van de accounts bij toegang vanuit het hoofdmenu.
- Pijl naar beneden: account verschuift één plaats naar beneden. Hiermee wordt de sortering veranderd, d.w.z. de volgorde van de accounts bij toegang vanuit het hoofdmenu.
  - Rood teken "X": verwijdering van de ingestelde e-mail account.

### Info

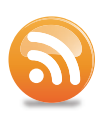

Info-instellingen maken beheer van zogenoemde feeds (toestromingen) mogelijk ter berichtgeving en ontvangst van andere gegevens via het internet.

#### Toevoeging van een nieuwe feed

Toevoeging van een nieuwe feed wordt op de volgende manier uitgevoerd:

- 1 Klik of druk op het **groene plus-teken** in de hoek rechtsboven op het beeldscherm.
- 2 Vooer de naam van de feed in, iets omschrijvends wat overéénkomt met de informatiebron.
- 3 Voer het adres in van de feed.
- 4 Bewaar de nieuwe feed door een druk op de "Neem op" toets.

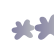

Magiesta ondersteunt de gangbare feed-formats, zoals RSS of Atom, en heeft de mogelijkheid om bijna alle standaard soorten inhoud weer te geven.

#### **Beheer van feeds**

Beheer van opgenomen feeds vindt plaats m.b.v. de volgende opties:

- Potlood: Gegevensverandering (naam en adres) met betrekking tot de feed.
- Pijl naar boven: feed verschuift één plaats naar boven. Hiermee wordt de sortering veranderd, d.w.z. de volgorde van de feeds bij toegang vanuit het hoofdmenu.
- Pijl naar beneden: feed verschuift één plaats naar beneden. Hiermee wordt de sortering veranderd, d.w.z. de volgorde van de feeds bij toegang vanuit het hoofdmenu.
- Rood teken "X": verwijdering van de ingevoerde feed.

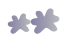

www.magiesta.com